#### RAPHIC N24/3240TECH **Technical Instructions Printers Supplies** Tools 1 108473-B2, 113R173 **Diagonal** Cutters Compag LN32/LNM40 CORPORATE 113R120, 13R273 **Needle Nose Pliers** Xerox Docuprint N24/32/40 LOS ANGELES 113R274, 90H3566 **Philips Screwdriver** Xerox DocuCentre 220/230/332/340 T 800 394.9900 1710307-001, 113R00173 Small Flat Blade Screwdriver IBM InfoPrint 32/40 818 837.8100 5A6530P01 QMS 3260/4032 F 800 394.9910 Dataproducts 818 838.7047 Genicom Microlaser 320/320N ATLANTA T 877 676.4223 770 516.9488 Photo 1 F 877 337.7976 Step 1 770 516.7794 Place the cartridge on the workbench so DALLAS the handle is up and the fill plug is facing T 877 499.4989 you. (See Photo 1) 972 840.4989 F 877 774.1750 972 840.1750 Using diagonal cutters remove the cartridge pin that holds the two sections MIAMI of the cartridge together. (See Photo 2) T 800 595.4297 305 594.3396 F 800 522.8640 Photo 2 305 594.3309 **NEW YORK** T 800 431.7884 631 345.0121 F 800 431.8812 631 345.0690 SANFORD T 800 786.9041 919 775.4551 F 800 786.9049 919 775.4584 Photo 3 Step 2 TORONTO Rotate the cartridge 180°. Remove the T 877 848.0818 905 712.9501 cartridge pin from the gear side of the F 877 772.6773 cartridge. (See Photo 3) 905 712.9502 **BUENOS AIRES** T 0810.444.2656 011 4583.5900 F 011.4584.3100

MELBOURNE

T 1 800 003 100 F 1 800 004 302

SYDNEY

T 02 9648.2630 F 02 9648.2635

Brand names and trademarks are the properties of their respective holders and are for descriptive use only.

**Technical Resource Center:** 

Toll Free: 8

Photo 4

800 394.9900

Website:

Step 3

www.futuregraphicsllc.com

Grab the waste hopper by the handle

and lift the hopper off of the toner

hopper. (See Photo 4)

#### Xerox N24/32/40 Technical Instructions

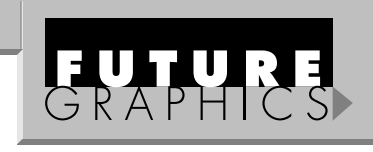

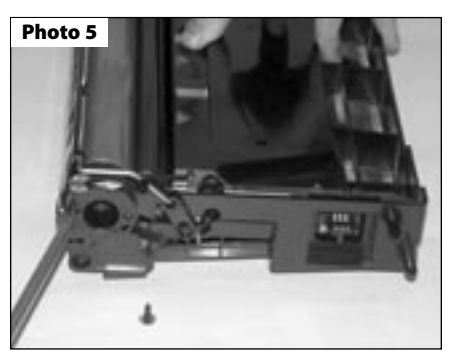

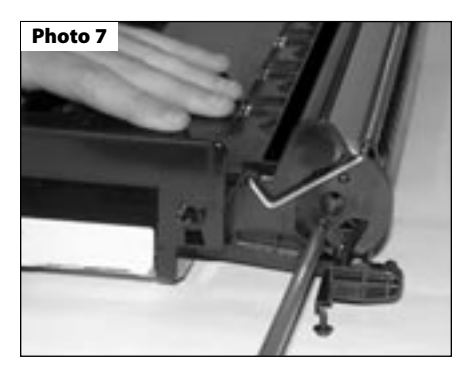

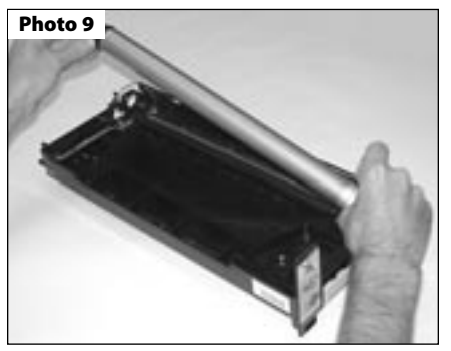

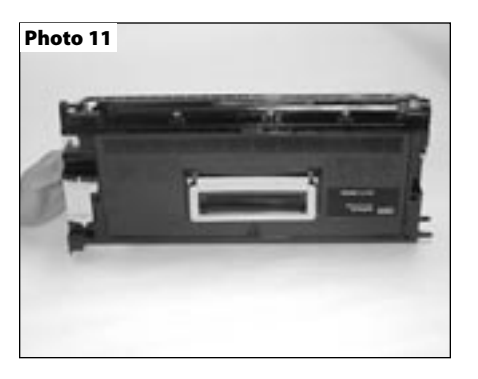

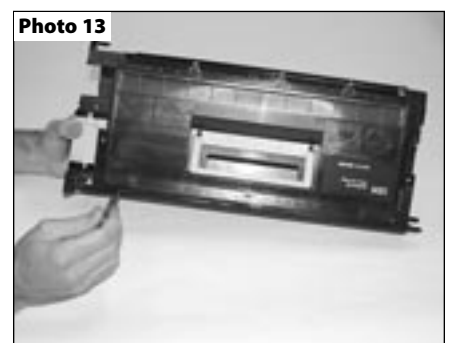

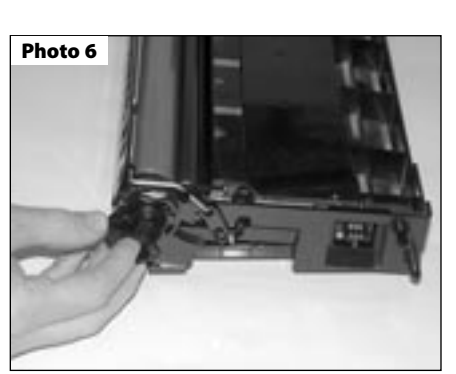

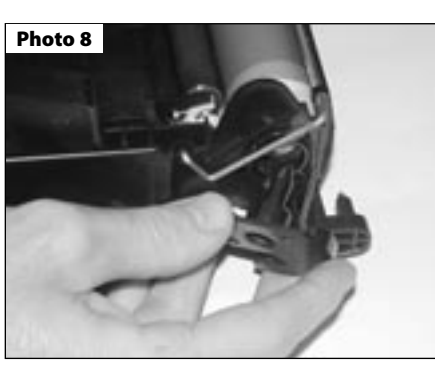

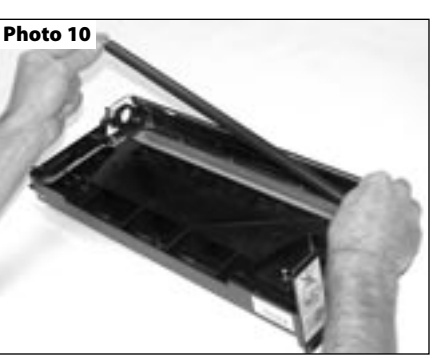

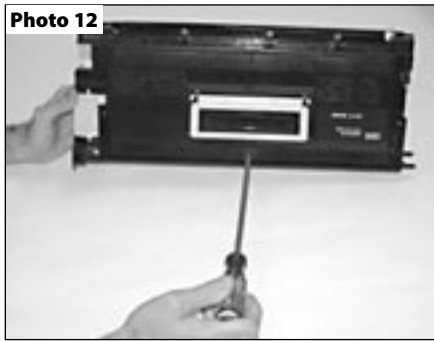

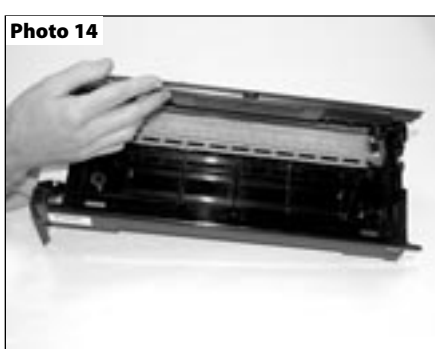

#### Step 4

Using a Philips screwdriver remove the two screws holding the drum axle hub on the contact side of the waste hopper. (See Photo 5).

Remove the drum axle hub. (See Photo 6)

#### Step 5

Rotate the waste hopper 180°. Remove the two screws holding the drum axle hub. (*See Photos 7*).

Remove the hub. (See Photos 8)

#### Step 6

Lift out the drum. (See Photos 9)

#### Step 7

Remove the PCR from the cradles. (See Photos 10) NOTE: Clean the PCR using a mild soap and water.

#### Step 8

Carefully lift the waste hopper so it is up on its end and the handle of the cartridge is facing you. (*See Photo 11*) NOTE: Do not flip the waste hopper so the wiper blade is down, toner will spill out of the hopper. Remove the screw located just below the handle. (*See Photo 12*)

#### Step 9

Take the waste hopper to the dump station. Release the two clips located on each end of the waste hopper cover. (See Photo 13) Lift off the waste hopper cover. (See Photo 14)

#### Xerox N24/32/40 Technical Instructions

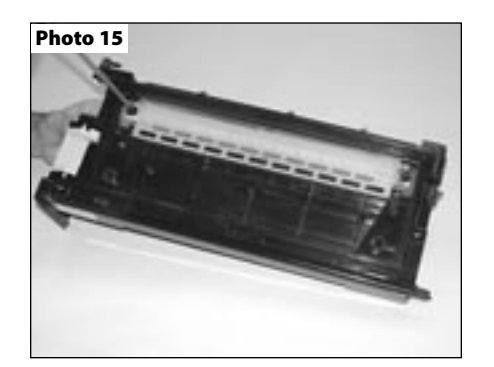

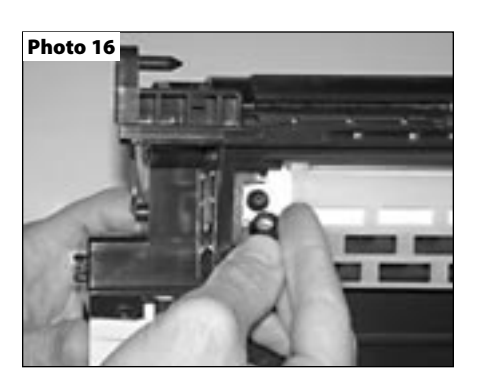

Photo 17

#### Step 10

Step 10: Dump out the waste toner from the hopper. Using dry compressed air or a vacuum clean out the waste hopper.

#### Step 11

Remove the two screws holding the wiper blade. (See Photo 15)

NOTE: Do not lose the two spacers that fit on the two screws. (See Photo 16)

#### Step 12

Remove the wiper blade from the waste hopper. (See Photo 17)

#### Step 13

Apply padding powder to the new blade. Install the new wiper blade in the waste hopper making sure the spacers are on the wiper blade screws. (See Photo 18)

# Photo 19

#### Step 14

Reinstall the waste hopper cover to the top of the waste hopper. Install the screw that holds the cover on the waste hopper. (See Photo 18)

## GRAPHICS

#### Step 15

Using a cotton swab and alcohol clean the PCR contact cradle. (See Photo 20) Reinstall the cleaned PCR in the waste hopper.

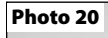

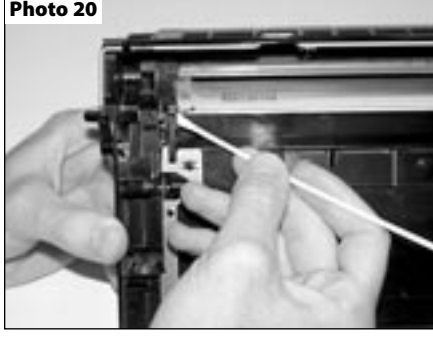

#### Step 16

Apply padding powder to the OPC drum and install the drum. (See Photo 21)

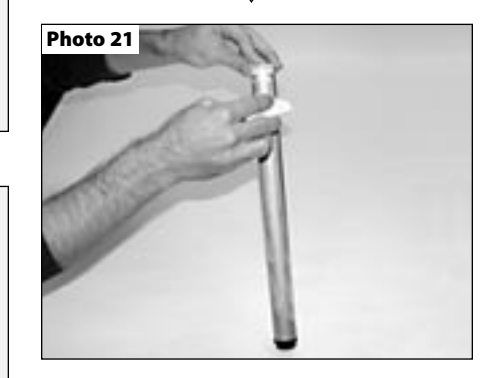

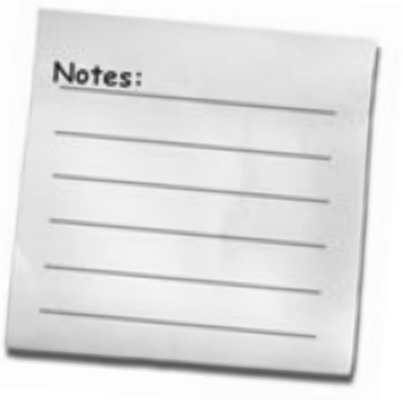

Need help with a particular remanufacturing problem? **Call the Technical Resource Center from** 8am - 5pm PST: 800 394.9900

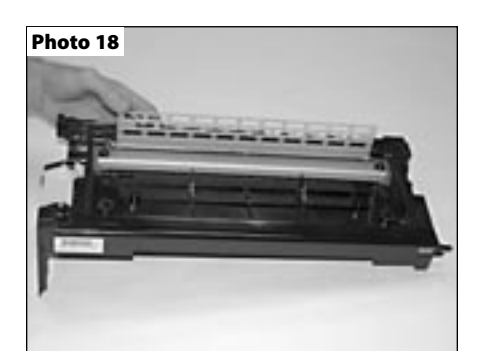

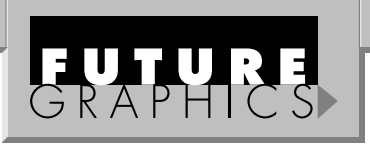

#### Step 17

Install the drum axle hubs on each side of the waste hopper and install the screws that hold the axle hubs. (See Photos 22 & 23)

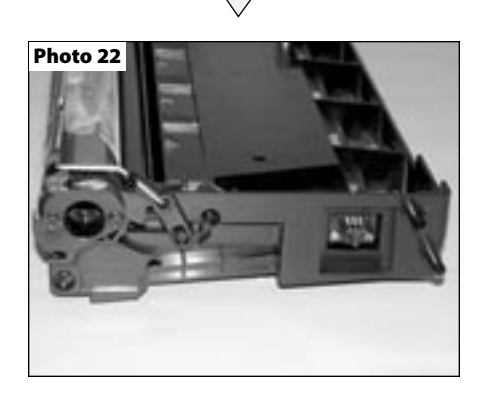

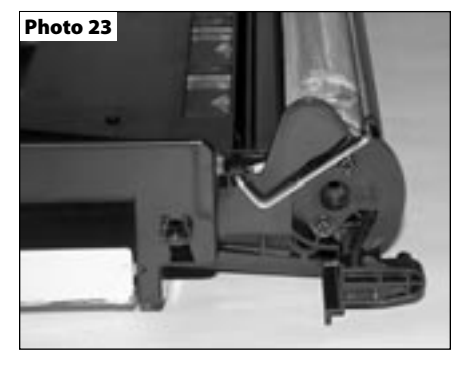

#### Step 18

Rotate the drum 4-5 revolutions to ensure that the wiper blade is cleaning the drum correctly. Using a lint free cloth wipe the padding powder off the PCR. Set the waste hopper aside and cover.

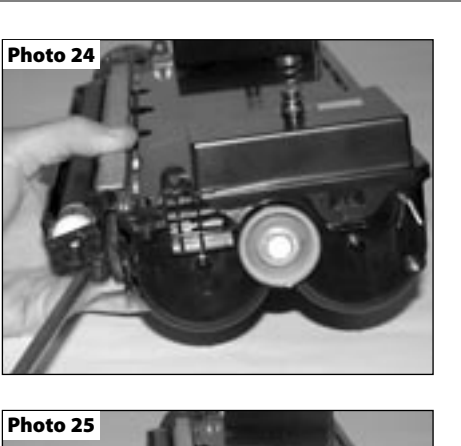

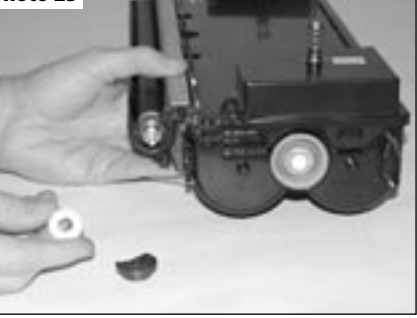

#### Photo 26

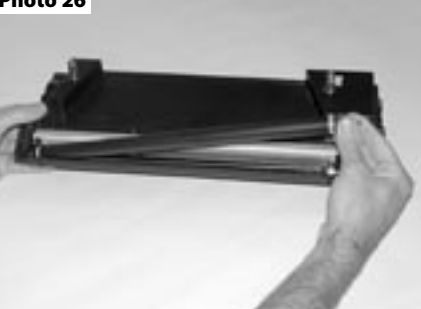

Photo 27

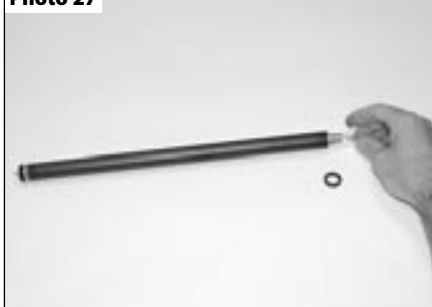

Photo 28

### Step 19

Remove the screw that holds the mag roller end cap on the gear end of the mag roller. (*See Photo 24*) Remove the end cap.

#### Step 20

Remove the mag roller drive gear and the stabilizing bushing from the end of the mag roller. (See Photo 25)

#### Step 21

Lift the gear end of the mag roller up and remove the roller from the contact end of the hopper. (See Photo 26)

#### Step 22

Remove the mag roller bearing and the bushing from the gear end of the mag roller. (*See Photo 27*) NOTE: A locking washer keeps the mag roller bearing and bushing on the contact end of the mag roller in place, it is not necessary to remove them. Clean the bearings with a lint free cloth and alcohol.

#### Step 23

Using dry compressed air or a vacuum, clean the toner off the mag roller. NOTE: Clean the mag roller using a mag roller cleaner and a lint free cloth.

#### Step 24

Remove the two screws holding the doctor blade. (*See Photo 28*) If you plan to reuse the doctor blade clean the toner off the blade using dry compressed air or a vacuum. Using a lint free cloth and alcohol wipe off the doctor blade.

#### Xerox N24/32/40 Technical Instructions

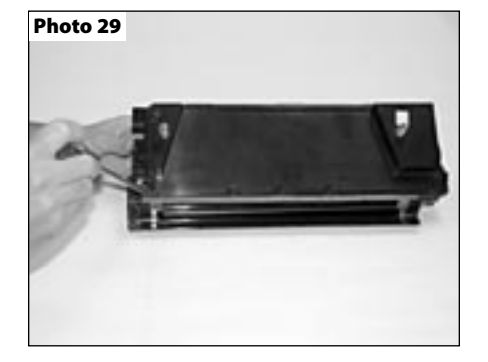

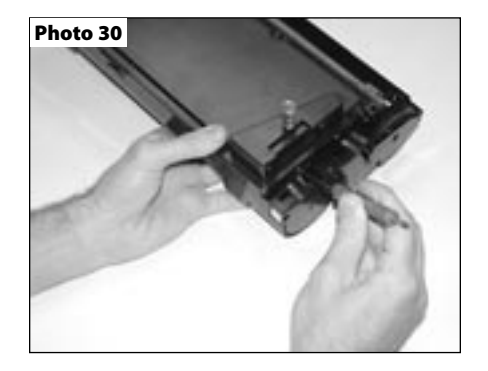

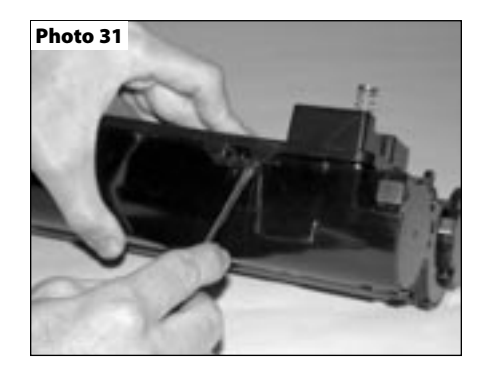

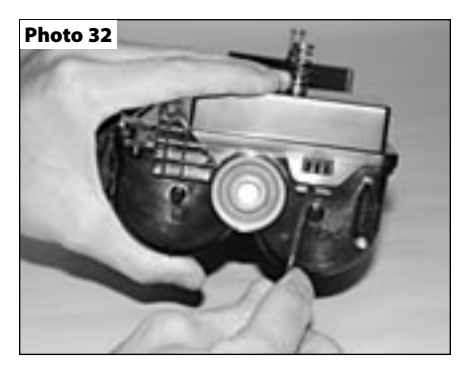

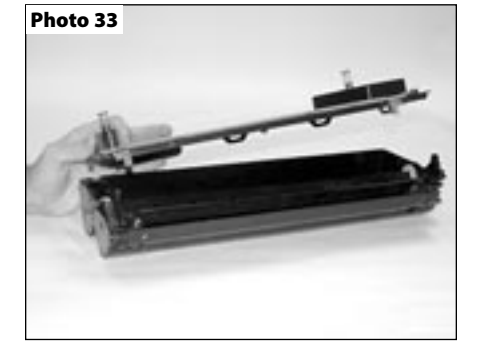

#### Step 25

Remove the four screws found along the top of the toner hopper. (See Photo 29)

#### Step 26

Using a small flat blade screwdriver release the long clip the locks the toner hopper cover to the hopper on the gears side of the hopper. (See Photo 30)

#### Step 27

To release the three chips located along the back of the toner hopper, press down on the toner hopper cover just above the clip. While applying pressure to the cover, use a small flat blade screwdriver to pry the clip that locks the cover in place away from the hopper. (See Photo 31)

#### Step 28

Release the clip located next to the fill plug in the same way. (See Photo 32)

#### Step 29

With all the clips released, lift the cover off the hopper. (See Photo 33)

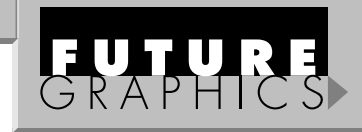

#### Step 30

Using dry compressed air or a vacuum clean out the toner hopper and the toner hopper cover.

#### Step 31

Using a Philips screwdriver remove the screw that holds the contact end cap to the hopper. (See Photo 34)

#### Photo 34

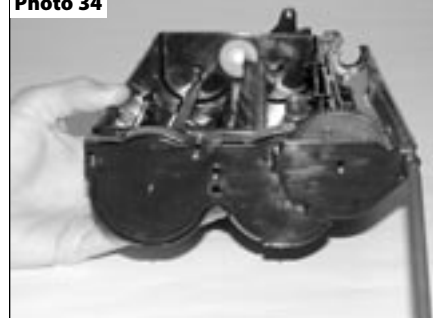

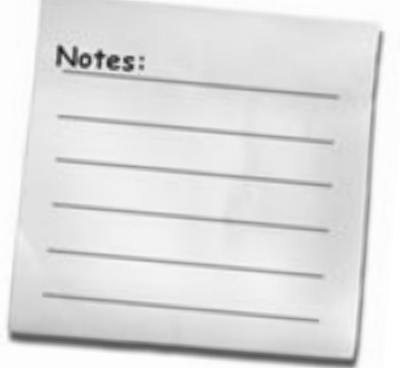

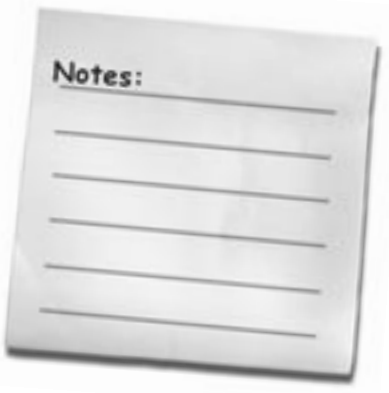

Need help with a particular remanufacturing problem? **Call the Technical Resource Center from** 8am - 5pm PST: 800 394.9900

Using needle nose pliers grab the metal toner agitator bar and pull it from the

Remove the agitator drive gear from the

side of the hopper. (See Photo 39)

agitator gear. (See Photo 38)

Step 34

Step 35

Step 36

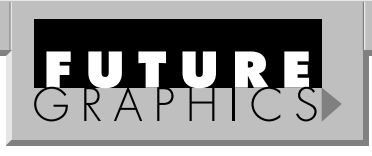

Photo 38

Photo 39

#### Step 32

Release the four clips (two on the top and two on the bottom) that hold the contact end cap to the hopper. (See Photos 35 & 36)

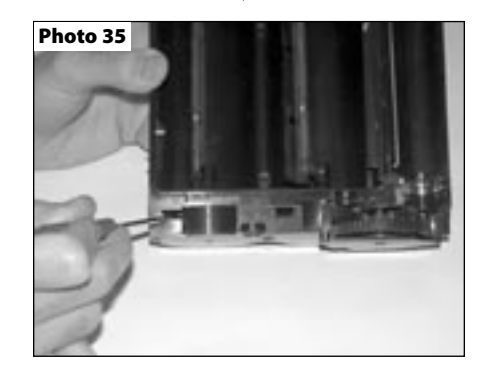

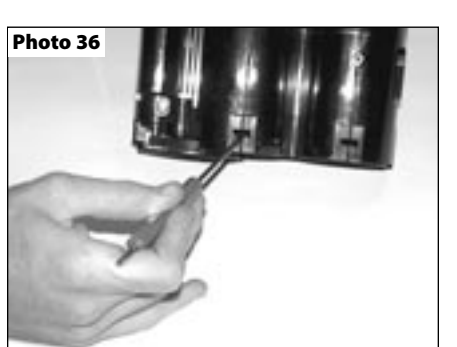

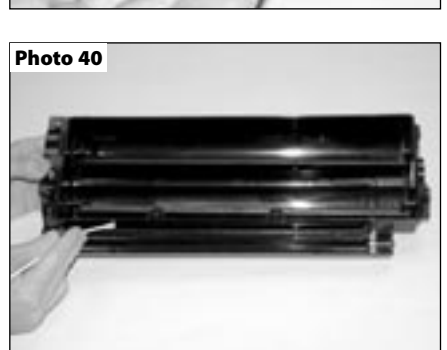

Step 33

Using a small flat blade screwdriver release the clip that holds the seal exit port plug to the hopper. (*See Photo 37*) Remove the plug.

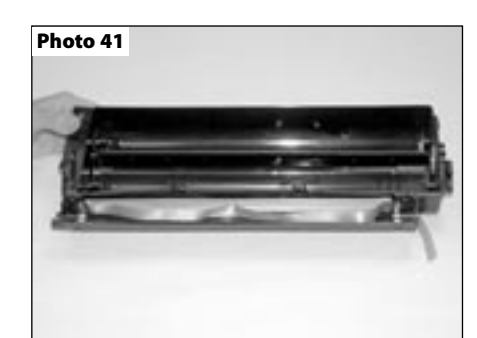

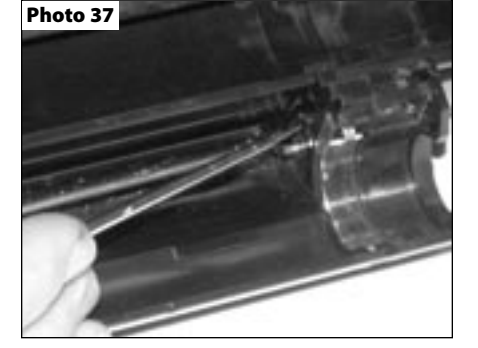

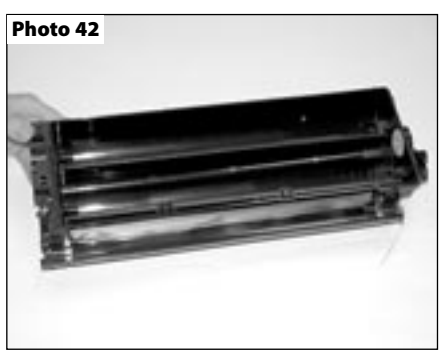

**Step 37** Remove the backing of the seal and apply the seal to the hopper. (See Photo 41)

Using a cotton swab and alcohol clean

the seal area. (See Photo 40)

#### Step 38

Reinstall the agitator drive gear and the agitator bar in the hopper. (*See Photo 42*) NOTE: Make sure the agitator bar snaps into position in the agitator drive gear.

#### Photo 43

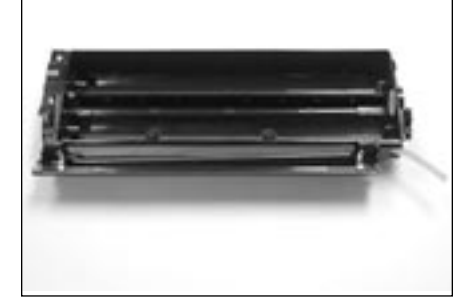

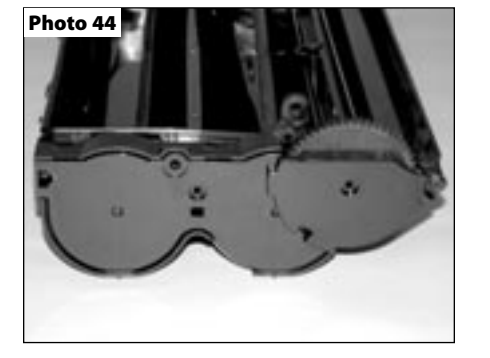

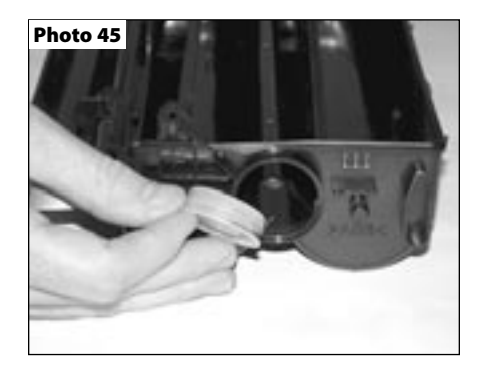

#### Step 39

With the seal pull tab through the seal exit port, use needle nose pliers to hold the agitator bar in the correct position while reinstalling the seal exit port plug. (*See Photo 43*) Pull the seal pull-tab tight so the agitator bar does not hit the pull-tab.

#### Step 40

Reinstall the contact end cap on the toner hopper. Using a Philips screwdriver install the screw that hold the end cap. (See Photo 44)

#### Step 41

Push the fill plug out of the toner hopper. (See Photo 45)

#### Step 42

Place the cover of the toner hopper onto the hopper. Push down on the cover making sure all five clips a securely fastened. Install the four screws to the top of the cover. (See Photo 46)

#### Step 43

Reinstall the doctor blade and the two screws that hold the blade in place. (See Photo 47)

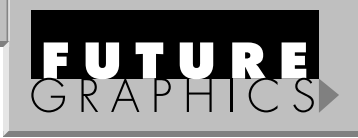

#### Step 44

Place the mag roller bushing and the bearing onto the mag roller. Reinstall the roller back into the hopper. Slide the stabilizing bushing, the drive gear and the end cap back onto the end of the mag roller. Reinstall the screw that holds the end cap onto the hopper. (See Photo 48)

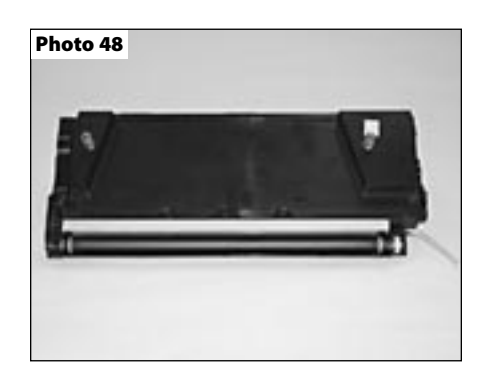

#### Step 45

Fill the toner hopper with the correct fill load of toner. (*See Photo 49*) Reinstall the fill plug.

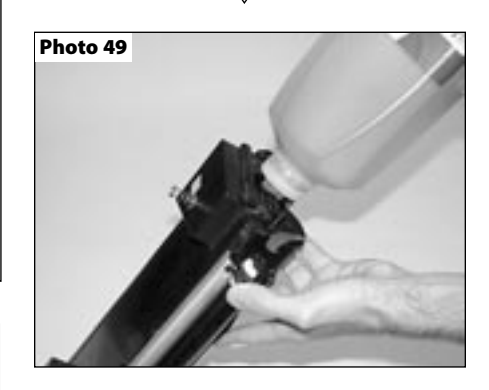

Need help with a particular remanufacturing problem? Call the Technical Resource Center from 8am - 5pm PST: 800 394.9900

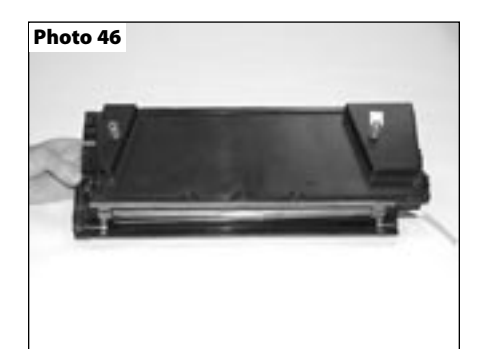

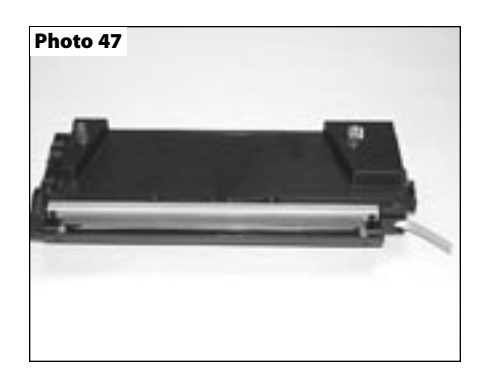

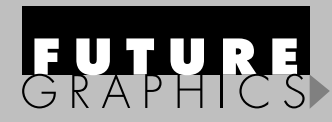

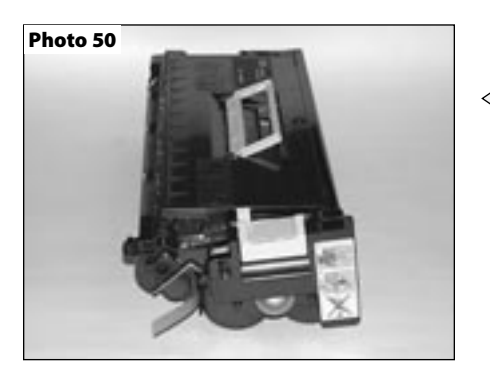

#### Step 46

Grab the waste hopper by the handle and lower the waste hopper onto the toner hopper. Once the two sections are aligned correctly install the two cartridge pins that hold the two sections of the cartridge together. (*See Photo 50*)

#### Step 47

Using a Philips screwdriver remove the two screws hold the cartridge chip. (See Photo 51)

#### Step 48

Replace or reset the cartridge chip, check with your supplier for your best option. (See Photo 52)

#### Step 48

Reinstall the chip. Test the cartridge.

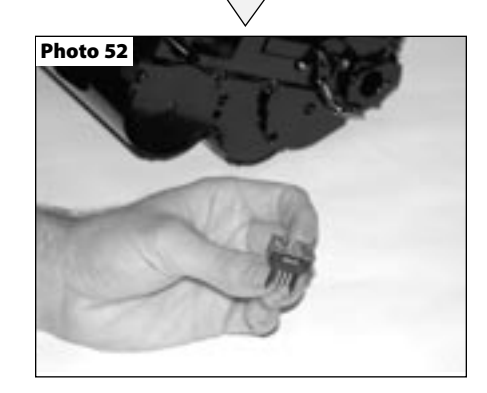

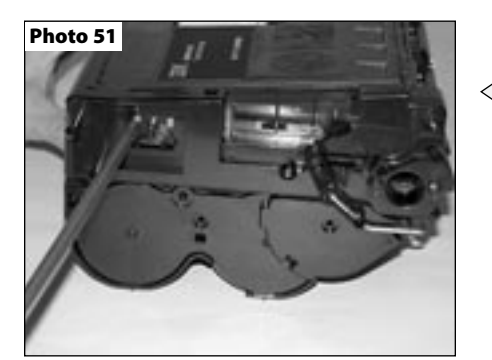

Call the Technical Resource Center from 8am - 5pm PST: 800 394.9900

Need help with a particular remanu-

facturing problem?

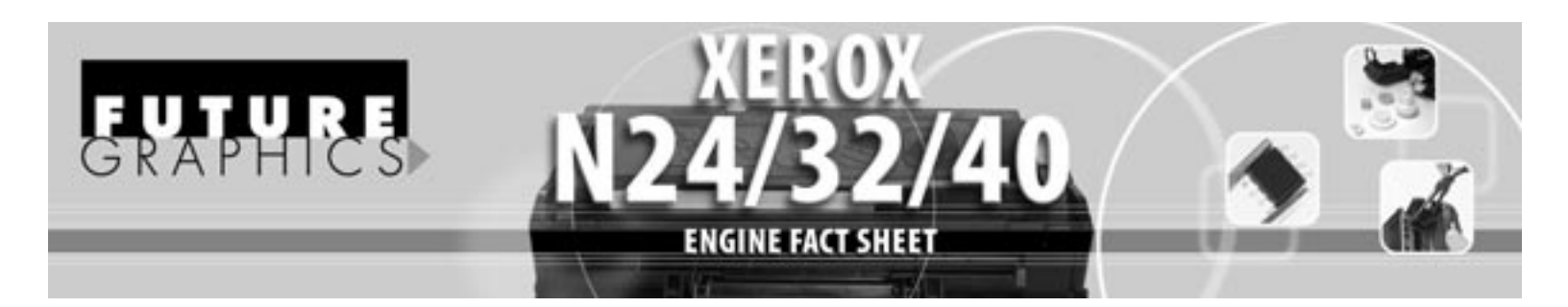

In April 1997, Xerox released a series of new printers and digital copiers using a new Fuji-Xerox print engine, the Xerox DocuPrint N24, N32, N40 and the Xerox DocuCentre 220, 230. Not long after Xerox released their new series of printers, companies like IBM, QMS, Dataproducts, Epson, and others started releasing machines under their names using the same Fuji-Xerox engine. The now popular Fuji-Xerox engine is capable of printing anywhere from 24 to 40 pagers per minute and up to 1200x1200 dots per inch depending on which machine is purchased.

The toner cartridges yield 20,000 pages for the digital copier models and 23,000 pages for the network printer version. Even thought these toner cartridges look similar they are not interchangeable. Variations in the cartridges and specific information stored in the cartridges chip prevents the toner cartridges from being used in machines other than the one specified.

The variations in the cartridges include, gear differences, mag roller and doctor blade designs and differences in the cartridge mold, which prevent the cartridges from being interchangeable. The cartridge chips, found on the waste hopper are programmed with part numbers so the machine can determine if the correct consumable is installed. If the wrong chip is detected in the machine the display will show "Print Cartridge OEM ID Mismatch." By modifying the cartridges and changing the chip, toner cartridges can me converted to work in the desired model.

#### **PROBLEMS AND SOLUTIONS**

#### Problem #1:

A close look at the design of the cartridge will reveal problems in the sealing of the toner hopper. Unlike most cartridges that have magnets or felts to seal the ends of the mag roller, the Xerox cartridges do not. If the cartridge is tilted on its end after the seal is pulled toner will leak out from the ends of the mag roller.

#### Solution #1:

Because the cartridge leaks so badly, sealing the cartridges is recommended, even for hand delivery. The following steps should be given to the customer for installing the cartridge to prevent any problems with a leaking cartridge. Remove the cartridge from the box. Carefully shake the cartridge from side to side. Install the cartridge into the printer. Pull the seal from the cartridge.

#### Problem #2:

"Print Cartridge OEM ID Mismatch" error

#### Solution #2:

The incorrect chip has been installed on the cartridge. Install the correct chip.

For Technical Assistance Contact: USA: 800 394.9900 INT'L: +1 818 837.8100 Website: www.futuregraphicsllc.com

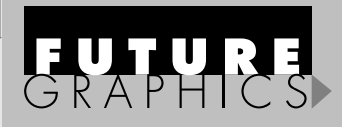

#### Xerox N24/32/40 OEM Cartridge Number: 90H3566 (IBM), 1710307-001 (QMS), 113R173 (Xerox)

IBM Infoprint 24/32/40, QMS 3260/4032, Xerox Docuprint N24/32/40

| 91     Chip - MultERROM Reset Epson LP-90007H000 Reprogrammed Exchange     FUIDRCCHIPX     1       92     Chip - MultERROM Reset Tubus LB3004 Reprogrammed Exchange     FUIDRCCHIPX     1       94     Chip - MultERROM Reset Tubus LB3004 Reprogrammed Exchange     BM32CHIPX     1       95     Chip - MultERROM Reset Tubus LB3042 Biolognammed Exchange     BM32CHIPX     1       95     Chip - MultERROM Reset Tubus Reprogrammed Exchange     MMXCUHPX     1       96     Chip - MultERROM Reset Tubus Reprogrammed Exchange     MXXCUHPX     1       97     Chip - MultERROM Reset Amomesama Tully Reprogrammed Exchange     MXXSDHPX     1       98     Chip - MultERROM Reset Amomesama Tully Reprogrammed Exchange     QMS3206CHIPX     1       98     Chip - MultERROM Reset Amomesama Tully Reprogrammed Exchange     QMS3206CHIPX     1       99     Chip - MultERROM Reset Amomesama Tully Reprogrammed Exchange     QMS3206CHIPX     1       90     Chip - MultERROM Reset Amomesa Tuble Replacement     XE138131CHIPX     1       90     Chip - MultERROM Reset Amomesa Tuble Replacement     XE13823CHIPX     1       90     Chip - MultERROM Reset Amomesa Tuble Replacement     XE138273CHIPX<                                                                                                    | #  | Product                                             | Description                                                 | ltem #          | Pack Qty. |
|----------------------------------------------------------------------------------------------------|----|-----------------------------------------------------|-------------------------------------------------------------|-----------------|-----------|
| 02     Chip - MultERPROM     Fujicu LB303/LB30A Compatible Replacement     FUJITXCCHPC     1       03     Chip - MultERPOM Reset     FUJITXCCHPC     1       03     Chip - MultERPOM Reset     FUJITXCCHPC     1       04     Chip - MultERPOM Reset     FUJITXCCHPC     1       05     Chip - MultERPOM Reset     FUJITXCCHPC     1       06     Chip - MultERPOM Reset     Mannesmann Tally Reprogrammed Exchange     MTXCCHPC     1       07     Chip - MultERPOM Reset     Mannesmann Tally Reprogrammed Exchange     MTXCCHPC     1       08     Chip - MultERPOM Reset     MS2306 Compatible Replacement     MEXCHPC     1       06     Chip - MultERPOM Reset     MS2306 Compatible Replacement     XEI 3831 SCHPX     1       07     Chip - MultERPOM Reset     MS2308 Compatible Replacement     XEI 3831 SCHPX     1       08     Chip - MultERPOM Reset     MS2308 Compatible Replacement     XEI 3831 SCHPX     1       07     Chip - MultERPOM Reset     MS203030 (CAN) Compatible Replacement     XEI 38273 CHPX     1       07     Chip - MultERPOM Reset     MS200 Filant <t< td=""><td>01</td><td>Chip - MultEPROM Reset</td><td>Epson LP-9600/N4000 Reprogrammed Exchange</td><td>EPSONXCCHIPX</td><td>1</td></t<>                                                                                                    | 01 | Chip - MultEPROM Reset                              | Epson LP-9600/N4000 Reprogrammed Exchange                   | EPSONXCCHIPX    | 1         |
| 93     Chip-MultIPROM Reset     Fujits UB3021B30A Reprogrammed Exchange     FUJITXCCHIPX     1       04     Chip-MultIPROM Reset     IBM Informit 32 Geroparatimed Exchange     IBM 32CHIPX     1       05     Chip-MultIPROM Reset     IBM Informit 32 Geroparatimed Exchange     IBM 32CHIPX     1       05     Chip-MultIPROM Reset     Reprogrammed Exchange     MTXCCHIPX     1       06     Chip-MultIPROM Reset     Reprogrammed Exchange     MEXCCHIPX     1       07     Chip-MultIPROM Reset     MS 3260 Cerpatible Replacement     MS 3260CHIPX     1       07     Chip-MultIPROM Reset     MS 3260 Reprogrammed Exchange     OMS 3260CHIPX     1       07     Chip-MultIPROM Reset     MS 3260 Compatible Replacement     XE1381 3CHIPC     1       07     Chip-MultIPROM Reset     Xero D C220330 (USA) Compatible Replacement     XE1381 3CHIPC     1       07     Chip-MultIPROM Reset     Xero D C220330 (USA) Compatible Replacement     XE13827CHIPC     1       07     Chip-MultIPROM Reset     Xero D C220330 (USA) Compatible Replacement     XE13827CHIPC     1       07     Chip-MultIPROM Reset     Xero D C200                                                                                                    | 02 | Chip - MultEPROM                                    | Fujitsu LB303/LB306A Compatible Replacement                 | FUJITXCCHIPC    | 1         |
| 94     Chip - MultEPROM     IBM Inforprint 32 Compatible Replacement     IBM 32CHIPC     1       95     Chip - MultEPROM Reset     IBM Inforprint 32 Reprogrammed Exchange     IBM 32CHIPX     1       96     Chip - MultEPROM Reset     Mannesmann Taily Reprogrammed Exchange     MTXCCHIPX     1       97     Chip - MultEPROM Reset     NEC 3854 Compatible Replacement     NECXCHIPX     1       98     Chip - MultEPROM Reset     NEC 3854 Reprogrammed Exchange     NES/3200CHIPX     1       98     Chip - MultEPROM Reset     NEC 3854 Reprogrammed Exchange     QM 53200CHIPX     1       10     Chip - MultEPROM Reset     Xerox DC 20030 (CAN) Compatible Replacement     XEI 3813 SCHIPC     1       11     Chip - MultEPROM Reset     Xerox DC 20030 (USA) Compatible Replacement     XEI 38273 CHIPX     1       12     Chip - MultEPROM Reset     Xerox DC 20030 (USA) Compatible Replacement     XEI 38273 CHIPX     1       13     Chip - MultEPROM Reset     Xerox DC 20030 (USA) Compatible Replacement     XEI 38273 CHIPX     1       14     Chip - MultEPROM Reset     Xerox DC 20030 (USA) Compatible Replacement     XEI 38273 CHIPX     1                                                                                                    | 03 | Chip - MultEPROM Reset                              | Fujitsu LB303/LB306A Reprogrammed Exchange                  | FUJITXCCHIPX    | 1         |
| 05     Chip - MultEPROM Reset     IBM Infoprint 32 Reprogrammed Exchange     IBM32CHIPX     1       06     Chip - MultEPROM Reset     Mannesmann Tally Compatible Replacement     MTXCCHIPC     1       07     Chip - MultEPROM Reset     Mannesmann Tally Reprogrammed Exchange     MXCCHIPC     1       08     Chip - MultEPROM Reset     CR3534 Groupsmanned Exchange     NECXCHIPC     1       10     Chip - MultEPROM Reset     CR354 Groupsmanned Exchange     QM53260CHIPC     1       11     Chip - MultEPROM Reset     CAS 3200 Reprogrammed Exchange     QM53260CHIPC     1       12     Chip - MultEPROM Reset     CAS 2020 Reprogrammed Exchange     QM53260CHIPC     1       13     Chip - MultEPROM Reset     Xerox D220330 (CAV) Compatible Replacement     XE13813 CHIPC     1       14     Chip - MultEPROM Reset     Xerox D220330 (LSA) Compatible Replacement     XE138273CHIPC     1       15     Chip - MultEPROM Reset     Xerox D220330 (LSA) Compatible Replacement     XE138273CHIPC     1       16     Chip - MultEPROM Reset     Xerox D243240 COmpatible Replacement     XE138273CHIPC     1       16     Chip - MultEP                                                                                                    | 04 | Chip - MultEPROM                                    | IBM Infoprint 32 Compatible Replacement                     | IBM32CHIPC      | 1         |
| 66     Chip - MultEPROM     Mannesmann Taily Compatible Replacement     MTXCCHIPC     1       07     Chip - MultEPROM     NECS 384 Compatible Replacement     NECXCCHIPC     1       08     Chip - MultEPROM     NECS 384 Compatible Replacement     NECXCCHIPC     1       10     Chip - MultEPROM     NECS 3260 Compatible Replacement     QMS3280CHIPX     1       11     Chip - MultEPROM     Nerox DC 220/30 (CAN) Compatible Replacement     XEI 383 ISCHIPC     1       12     Chip - MultEPROM     Nerox DC 220/30 (CAN) Compatible Replacement     XEI 383 ISCHIPC     1       13     Chip - MultEPROM Heset     Nerox DC 220/30 (USA) Compatible Replacement     XEI 3873 ISCHIPZ     1       14     Chip - MultEPROM Heset     Nerox DC 220/30 (USA) Compatible Replacement     XEI 3873 CHIPZ     1       15     Chip - MultEPROM Heset     Nerox DC 220/30 (USA) Compatible Replacement     XEI 3873 CHIPZ     1       16     Chip - MultEPROM Heset     Nerox DC 220/30 (USA) Compatible Replacement     XEI 3873 CHIPZ     1       16     Chip - MultEPROM Heset     Nerox DC 220/30 (USA) Compatible Replacement     XEI 3873 CHIPZ     1       1                                                                                                    | 05 | Chip - MultEPROM Reset                              | IBM Infoprint 32 Reprogrammed Exchange                      | IBM32CHIPX      | 1         |
| 07 Chip - MultEPROM Reset Mannesmann Tally Reprogrammed Exchange MTXCCHIPX 1   08 Chip - MultEPROM Reset MCC 3854 Reprogrammed Exchange NECXCCHIPX 1   10 Chip - MultEPROM Reset NEC 3854 Reprogrammed Exchange NECXCCHIPX 1   10 Chip - MultEPROM Reset NEC 3854 Reprogrammed Exchange OM53260CHIPX 1   11 Chip - MultEPROM Reset NEC 3854 Reprogrammed Exchange OM53260CHIPX 1   11 Chip - MultEPROM Reset NER XD 222/330 (CAN) Compatible Replacement XEI 38313CHIPC 1   11 Chip - MultEPROM Reset Nerox D 222/330 (CAN) Compatible Replacement XEI 38273CHIPX 1   12 Chip - MultEPROM Reset Nerox D 222/330 (USA) Compatible Replacement XEI 38273CHIPX 1   13 Chip - MultEPROM Reset Nerox D 222/330 (USA) Compatible Replacement XEI 38273CHIPX 1   14 Chip - MultEPROM Reset Nerox D 222/330 (USA) Compatible Replacement XEI 38273CHIPX 1   15 Chip - MultEPROM Reset Nerox D 222/330 (USA) Compatible Replacement XEI 38273CHIPX 1   16 Chip - MultEPROM Reset Nerox D 222/330 (USA) Compatible Replacement XEI 322CHIPX 1   16 Chip - MultEPROM Reset Nerox NA/32/40 Compatible Replacement                                                                                                    | 06 | Chip - MultEPROM                                    | Mannesmann Tally Compatible Replacement                     | MTXCCHIPC       | 1         |
| OB     Chip - MultEPROM     NEC 3854 Compatible Replacement     NECXCCHIPX     1       00     Chip - MultEPROM     NEC 3854 Compatible Replacement     QMS3260CHIPX     1       11     Chip - MultEPROM     Next DC 203/38 (CAN) Compatible Replacement     QMS3260CHIPX     1       12     Chip - MultEPROM     Next DC 203/38 (CAN) Compatible Replacement     XE138313CHIPX     1       13     Chip - MultEPROM Reset     Next DC 203/38 (CAN) Compatible Replacement     XE138313CHIPX     1       14     Chip - MultEPROM Reset     Next DC 203/38 (CAN) Compatible Replacement     XE138313CHIPX     1       15     Chip - MultEPROM Reset     Next DC 203/38 (CAN) Compatible Replacement     XE13873CHIPX     1       16     Chip - MultEPROM Reset     Next DC 203/38 (UAS) Compatible Replacement     XE13873CHIPX     1       16     Chip - MultEPROM Reset     Next DC 223/38 (UAS) Compatible Replacement     XE13873CHIPX     1       15     Chip - MultEPROM Reset     Next DC 223/240 Compatible Replacement     XE1382CHIPX     1       16     Chip - MultEPROM Reset     Next DC 223/240 CUB Reprogrammed Exchange     XE1382CHIPX     1                                                                                                    | 07 | Chip - MultEPROM Reset                              | Mannesmann Tally Reprogrammed Exchange                      | ΜΤΧϹϹΗΙΡΧ       | 1         |
| 09     Chip - MultEPROM Reset     NECXCCHIPX     1       10     Chip - MultEPROM Reset     QMS 3260 Compatible Replacement     QMS 3200 Compatible Replacement     QMS 3200 Compatible Replacement     QMS 3200 Compatible Replacement     REI 383 13CHIPC     1       11     Chip - MultEPROM     Xerox DC220/330 (CAN) Compatible Replacement     XE1383 13CHIPC     1       12     Chip - MultEPROM     Xerox DC220/330 (CAN) Compatible Replacement     XE1383 13CHIPC     1       13     Chip - MultEPROM     Xerox DC220/330 (USA) Compatible Replacement     XE138273CHIPC     1       14     Compatible with: OEM Part 1138273     1     1     1     1       15     Chip - MultEPROM     Xerox DC220/330 (USA) Compatible Replacement     XE138273CHIPC     1       16     Chip - MultEPROM     Xerox AV2/32/40 Compatible Replacement     XEN32CHIPC     1       17     Chip - MultEPROM     Xerox AV2/32/40 (EUR) Compatible Replacement     XEN32CHIPC     1       18     Chip - MultEPROM     Xerox AV2/32/40 (EUR) Compatible Replacement     XEN32CHIPC     1       19     Chip - MultEPROM     Xerox AV2/32/40 (EUR) Compatible Replacement     XEN32C                                                                                                    | 08 | Chip - MultEPROM                                    | NEC 3854 Compatible Replacement                             | NECXCCHIPC      | 1         |
| Strip HulkerRoom     QMS 3260 Compatible Replacement     QMS 3260 CHIPC       11     Chip - MulkERROM     QMS 3260 Compatible Replacement     QMS 3260 CHIPX       12     Chip - MulkERROM Reset     QMS 3260 Campatible Replacement     XE1381313CHIPC       12     Chip - MulkERROM Reset     XE1381313CHIPC     1       13     Chip - MulkERROM Reset     XE1381313CHIPC     1       14     Chip - MulkERROM Reset     Xerox DC 220330 (XA)I Compatible Replacement     XE1381313CHIPC     1       14     Chip - MulkERROM Reset     Xerox DC 220330 (XA)I Compatible Replacement     XE13823CHIPC     1       15     Chip - MulkERROM Reset     Xerox DC 220330 (XSA) Compatible Replacement     XE13823CHIPC     1       16     Chip - MulkERROM Reset     Xerox D22432/04 CRompatible Replacement     XEN32CHIPX     1       16     Chip - MulkERROM Reset     Xerox D22432/04 CBIR Grapatible Replacement     XEN32CHIPX     1       16     Chip - MulkERROM Reset     Xerox N2432/40 CBIR Grapatible Replacement     XEN32CHIPX     1       16     Chip - MulkERROM Reset     Xerox N2432/40 CBIR Grapatible Replacement     XEN32CHIPX     1       1                                                                                                    | 09 | Chip - MultEPROM Reset                              | NEC 3854 Beprogrammed Exchange                              |                 | 1         |
| The MultiPROM Reset     Outspace Constraint     Outspace       12     Chip - MultiPROM Reset     QMS 3260 Reprogrammed Exchange     QMS 3260 CHIPX     1       12     Chip - MultiPROM Reset     Xerox DC 220/330 (CAN) Compatible Replacement     XE13R313CHIPC     1       13     Chip - MultiPROM Reset     Xerox DC 220/330 (CAN) Compatible Replacement     XE13R313CHIPC     1       14     Chip - MultiPROM     Xerox DC 220/330 (USA) Compatible Replacement     XE13R273CHIPC     1       15     Chip - MultiPROM     Xerox DC 220/330 (USA) Compatible Replacement     XE13R273CHIPC     1       16     Compatible with: CEM PATI 113R273      1        16     Chip - MultiPROM     Xerox N2/32/40 Compatible Replacement     XE13R273CHIPC     1       17     Chip - MultiPROM     Xerox N2/32/40 Cipup Compatible Replacement     XE13R273CHIPC     1       18     Chip - MultiPROM     Xerox N2/32/40 (EUR) Compatible Replacement     XE13R273CHIPC     1       10     Chip - MultiPROM     Xerox N2/32/40 (EUR) Reprogrammed Exchange     XE13R217     1       20     Toip - MultiPROM     Xerox X2/32/40 (EUR) Reprogrammed Exchange                                                                                                    | 10 | Chip - MultEPROM                                    | OMS 3260 Compatible Beplacement                             |                 | 1         |
| 11   Chip - MultiBPROM   Xuo 2020/30 (CAN) Compatible Replacement   XE 13R313CHIPC   1     12   Chip - MultiBPROM   Kerx N220/330 (CAN) Compatible Replacement   XE 13R313CHIPC   1     13   Chip - MultiBPROM   Kerx N220/330 (CAN) Compatible Replacement   XE 13R313CHIPC   1     14   Chip - MultiBPROM   Kerx N220/330 (USA) Compatible Replacement   XE 13R313CHIPC   1     15   Chip - MultiBPROM   Kerx N220/330 (USA) Compatible Replacement   XE 13R273CHIPC   1     15   Chip - MultiBPROM   Kerx N24/32/40 Compatible Replacement   XE 13R273CHIPC   1     16   Chip - MultiBPROM Reset   Kerx N24/32/40 Reprogrammed Exchange   XEN32CHIPC   1     16   Chip - MultiBPROM Reset   Kerx N24/32/40 Reprogrammed Exchange   XEN32CHIPC   1     17   Chip - MultiBPROM Reset   Kerx N24/32/40 Reprogrammed Exchange   XEN32CHIPC   1     10   Chip - MultiBPROM Reset   Kerx N24/32/40 Reprogrammed Exchange   XEN32CHIPC   1     10   Chip - MultiBPROM Reset Kerx XC-Series   XC1RESET   20   1     10   Chip - MultiBPROM Reset Kerx XC-Series   XC1RESET   20     10 <td>11</td> <td>Chip - MultEPROM Beset</td> <td>OMS 3260 Benrogrammed Exchange</td> <td></td> <td>1</td>                                                                                                    | 11 | Chip - MultEPROM Beset                              | OMS 3260 Benrogrammed Exchange                              |                 | 1         |
| Compatible with: OEM Part 113813     1       3 Chip - MultPROM Reset Xerox DC220/330 (USA) Compatible Replacement XE13R313CHIPX     1       4 Chip - MultPROM Reset Xerox DC220/330 (USA) Compatible Replacement Compatible with: OEM Part 113R273     1       5 Chip - MultPROM Reset Xerox DC220/330 (USA) Compatible Replacement XE13R273CHIPX     1       6 Chip - MultPROM Reset Xerox DC220/330 (USA) Compatible Replacement XE13R273CHIPX     1       7 Chip - MultPROM Reset Xerox N24/32/40 Compatible Replacement Compatible with: OEM Part 113R173     1       7 Chip - MultPROM Reset Xerox N24/32/40 Reprogrammed Exchange Compatible with: OEM Part 113R173     1       7 Chip - MultPROM Reset Xerox N24/32/40 (EUR) Reprogrammed Exchange Compatible with: OEM Part 113R173     1       8 Chip - MultPROM Kerox N24/32/40 (EUR) Reprogrammed Exchange Compatible with: OEM Part 113R184     1       20 Chip - MultPROM Reset Xerox N24/32/40 (EUR) Reprogrammed Exchange Compatible with: Compatible with: Compatible with: Compatible Replacement XE13R273CHIPX     1       21 Doctor Blade Compatible with: Xerox N24/32/40 (EUR) Reprogrammed Exchange Compatible with: Serox N24/32/40     1       22 Drum For Driter, AEG Compatible With: Xerox N24/32/40     N32PRINTERAEG       23 Drum For Driter, AEG Compatible with: Xerox N24/32/40     Software Compatible with: Xerox N24/32/40       24 Drum For Driter, AEG Compatible with: Xerox N24/32/40     Software Compatible with:                                                                                                    | 12 | Chip - MultEPROM                                    | Xerox DC220/330 (CAN) Compatible Replacement                | XE13R313CHIPC   | 1         |
| 13   Chip - MultEPROM Reset Xerox DC220/330 (LSA) Compatible Replacement Canapatible with: DCM Part 1138133   1     14   Compatible with: DCM Part 1138273   1     15   Chip - MultEPROM Reset Xerox DC220/330 (USA) Compatible Replacement Canapatible with: DCM Part 1138273   1     16   Chip - MultEPROM Reset Xerox DC220/330 (USA) Compatible Replacement Canapatible with: DCM Part 1138273   1     17   Chip - MultEPROM Reset Xerox NC220/230 (USA) Compatible Replacement Canapatible with: DCM Part 1138173   1     18   Chip - MultEPROM Reset Xerox NC220/230 (USA) Compatible Replacement XEN32CHIPX   1     19   Chip - MultEPROM Reset Xerox NC420/240 Reprogrammed Exchange XEN32CHIPX   1     10   Chip - MultEPROM Reset Xerox NC42240 (URR) Compatible Replacement XEN32CHIPX   1     10   Chip - MultEPROM Reset Xerox NC42240 (URR) Compatible Replacement XEN32CHIPX   1     20   Chip Reset Device Resets For Xerox XC-Series   XC1RESET   20     21   Dactor Blade Kuroki   N20200   20   20     22   Drum For Driter, AEG   N22PRINTERAEG   5/60     23   Drum For Printer, Serie Xerox N24/32/40   10   20     24   Drum For Printer, AEG   N32PRINTERSNR   50     27<                                                                                                    |    | Compatible with: OEM Part                           | 113R313                                                     |                 |           |
| 14   Chip - MultEPROM   Xerox DC 220/330 (USA) Compatible Replacement   XE13R273CHIPC   1     15   Chip - MultEPROM Reset   Xerox DC 220/330 (USA)Compatible Replacement   XE13R273CHIPX   1     16   Chip - MultEPROM Reset   Xerox DC 220/330 (USA)Compatible Replacement   XE13R273CHIPX   1     17   Chip - MultEPROM Server Xerox N24/32/40 Compatible Replacement   XE13R273CHIPX   1     18   Chip - MultEPROM Reset   Xerox N24/32/40 Reprogrammed Exchange   XEN32CHIPX   1     18   Chip - MultEPROM Server Xerox N24/32/40 (EUR) Compatible Replacement   XEN32CHIPX   1     19   Chip - MultEPROM Reset   Xerox N24/32/40 (EUR) Reprogrammed Exchange   XEN32CHIPX   1     20   Chip Reset Device Resets   For Xerox X24/32/40 (EUR) Reprogrammed Exchange   XCIRESET   20     21   Doctor Blade   Kuroki   N32DRILADEK   10/200     22   Drum   For Z20/230 Copier AEG   DC220/200 (EURAEG   5/60     23   Drum   For Z4/32/40   N32PRIINTERAEG   Compatible with: Xerox N24/32/40   2     24   Mag Roller Bearing Lock Ring   50   Compatible with: Xerox N24/32/40   50   2 <                                                                                                    | 13 | Chip - MultEPROM Reset<br>Compatible with: OEM Part | Xerox DC220/330 (CAN) Compatible Replacement<br>113R313     | XE13R313CHIPX   | 1         |
| Compatible with: DEM Part 113R273     1       5     Chip-MultEPROM Reset Xerox N2240330 (USA)Compatible Replacement Compatible Replacement Compatible with: DEM Part 113R173     1       16     Chip-MultEPROM Reset Xerox N24/32/40 Compatible Replacement Compatible with: DEM Part 113R173     XEN32CHIPC     1       17     Chip-MultEPROM Reset Xerox N24/32/40 (EUR) Compatible Replacement Compatible with: DEM Part 113R173     XEN32CHIPX     1       18     Chip-MultEPROM Reset Xerox N24/3240 (EUR) Compatible Replacement Compatible with: DEM Part 113R184     XEN32CHIPX     1       20     Chip-MultEPROM Reset Xerox N24/3240 (EUR) Reprogrammed Exchange Compatible with: DEM Part 113R184     XEN32CHIPX     1       20     Chip Reset Device Resets For Xerox XC-Series     XC1RESET     20       21     Doctor Blade Kuroki Compatible with: Xerox N24/3240 (EUR) Reprogrammed Exchange Compatible with: Xerox N24/3240     10/200       23     Drum For Printer, AEG Compatible with: Xerox N24/3240     10/200     10/200       24     Drum For Printer, AEG Compatible with: Xerox N24/32/40     50     50       24     Drum For Printer, Sinonar Compatible with: Xerox N24/32/40     50     50       25     Mag Roller Bearing Lock Ring Compatible with: Xerox N24/32/40     50     50 </td <td>14</td> <td>Chip - MultEPROM</td> <td>Xerox DC220/330 (USA) Compatible Replacement</td> <td>XE13R273CHIPC</td> <td>1</td>                                                                                                    | 14 | Chip - MultEPROM                                    | Xerox DC220/330 (USA) Compatible Replacement                | XE13R273CHIPC   | 1         |
| 15   Chip - MultEPROM Reset Xerox DC220/330 (USA)Compatible Replacement Compatible with: Cerox N24/32/40 Compatible Replacement Compatible with: Cerox N24/32/40 Compatible Replacement Compatible with: Cerox N24/32/40 (EUR) Compatible Replacement Compatible with: Cerox N24/32/40 (EUR) Compatible Replacement Compatible with: Cerox N24/32/40 (EUR) Compatible Replacement Ceromatible with: Cerox N24/32/40 (EUR) Reprogrammed Exchange Compatible with: Cerox N24/32/40 (EUR) Reprogrammed Exchange Compatible with: Cerox N24/32/40 (EUR) Reprogrammed Exchange Compatible with: Cerox N24/32/40 (EUR) Reprogrammed Exchange Ceromatible with: Cerox N24/32/40 (EUR) Reprogrammed Exchange Compatible with: Cerox N24/32/40 (EUR) Reprogrammed Exchange Compatible with: Cerox N24/32/40 (EUR) Reprogrammed Exchange Compatible with: Cerox N24/32/40 (EUR) Reprogrammed Exchange Ceromatible with: Cerox N24/32/40 (EUR) Reprogrammed Exchange Compatible with: Xerox N24/32/40 (EUR) Reprogrammed Exchange Ceromatible with: Xerox N24/32/40 (EUR) Reprogrammed Exchange Ceromatible with: Xerox N24/32/40 (EUR) Reprogrammed Exchange Ceromatible with: Xerox N24/32/40 (EUR) Reprogrammed Exchange Ceromatible with: Xerox N24/32/40 (EUR) Reprogrammed Exchange Ceromatible with: Xerox N24/32/40 (EUR) Reprogrammed Exchange Ceromatible with: Xerox N24/32/40 (EUR) Reprogrammed Exchange Ceromatible with: Xerox N24/32/40 (EUR) Reprogrammed Exchange Ceromatible with: Xerox N24/32/40 (EUR) Reprogrammed Exchange Ceromatible with: Xerox N24/32/40 (EUR) Reprogrammed Exchange Ceromatible with: Xerox N24/32/40 (EUR) Reprogrammed Exchange Ceromatible With: Xerox N24/32/40 (EUR) Reprogrammed Exchange Ceromatible With: Xerox N24/32/40 (EUR) Reprogrammed Exchange Ceromatible With: Xerox N24/32/40 (EUR) Reprogrammed Exchange Ceromatible With: Xerox N24/32/40 (EUR) Reprogrammed Exchange Ceromatible With: Xerox N24/32/40 (EUR) Reprogrammed Exchange Ceromatible With: Xerox N24/32/40 (EUR) Reprogrammed Exchange Ceromatible With: Xerox N24 |    | Compatible with: OEM Part                           | 113R273                                                     |                 |           |
| 16   Chip - MultEPROM   Xerox N24/32/40 Compatible Replacement   XEN32CHIPC   1     17   Chip - MultEPROM Reset   Xerox N24/32/40 Reprogrammed Exchange   XEN32CHIPX   1     18   Chip - MultEPROM Reset   Xerox N24/32/40 (EUR) Compatible Replacement   XEN32CHIPX   1     19   Chip - MultEPROM Reset   Xerox N24/32/40 (EUR) Compatible Replacement   XEN32CHIPX   1     19   Chip - MultEPROM Reset   Xerox N24/32/40 (EUR) Reprogrammed Exchange   XEN32CHIPX   1     20   Chip Reset Device Resets   For Xerox XC-Series   XC1RESET   20     21   Doctor Blade   Kuroki   10/200   1     22   Drum   For Printer, AEG   N32PRINTERAEG   5/60     23   Drum   For Printer, AEG   N32PRINTERSNR   50     24   Drum   For Printer, AEG   N32PRINTERSNR   50     25   Mag Roller Bearing Lock Ring   50   50     26   Mag Roller Bearing Lock Ring   50   50     27   Mag Roller Bearing Lock Ring   50   50     28   Mag Roller Sleeve   New, Black Surface, Onyx   N32MAGONYX <td>15</td> <td>Chip - MultEPROM Reset<br/>Compatible with: OEM Part</td> <td>Xerox DC220/330 (USA)Compatible Replacement<br/>113R273</td> <td>XE13R273CHIPX</td> <td>1</td>                                                                                                    | 15 | Chip - MultEPROM Reset<br>Compatible with: OEM Part | Xerox DC220/330 (USA)Compatible Replacement<br>113R273      | XE13R273CHIPX   | 1         |
| 17 Chip - MultEPROM Reset Xerox N24/32/40 Reprogrammed Exchange XEN32CHIPX 1   18 Chip - MultEPROM Xerox N24/32/40 (EUR) Compatible Replacement XEN32CHIPX 1   19 Chip - MultEPROM Xerox N24/32/40 (EUR) Reprogrammed Exchange XEN32CHIPX 1   20 Chip Reset Device Resets Yerox N24/32/40 (EUR) Reprogrammed Exchange XEN32CHIPX 1   20 Chip Reset Device Resets For Xerox XC-Series XC1RESET 20   21 Doctor Blade Kuroki N32DRBLADEK 10/200   22 Drum For DC 220/230 Copier, AEG DC220COPIERAEG 5/60   23 Drum For Printer, AEG N32PRINTERAEG Compatible with: Xerox N24/32/40   24 Drum For Printer, AEG N32PRINTERSNR S0   25 Compatible with: Xerox N24/32/40 S0 S0   26 Mag Roller Bearing Lock Ring S0 S0   27 Mag Roller Bearing Lock Ring S0 S0   28 Mag Roller Bushing N32PRINTERSNR S0   29 PCR New, Onyx N32PGONYX 10   29 PCR New, Onyx N32PGONYX 10   20 Seal Adhesive Goldseal N32GOLDSEAL                                                                                                    | 16 | Chip - MultEPROM<br>Compatible with: OEM Part       | Xerox N24/32/40 Compatible Replacement<br>113R173           | XEN32CHIPC      | 1         |
| Bits Define Compatible with: Comparison Server N24/3240 (EUR) Compatible Replacement     XEN32CHIPC     1       Compatible with: OEM Part 113R184     1     Choip-MultEPROM EXERX N24/3240 (EUR) Reprogrammed Exchange     XEN32CHIPX     1       20     Chip Reset Xerox N24/3240 (EUR) Reprogrammed Exchange     XEN32CHIPX     1       20     Chip Reset Device Reset     For Xerox XC-Series     XC 1RESET     20       21     Doctor Blade     Kuroki     N32DRBLADEK     10/200       22     Drum     For Printer, AEG     DC220COPIERAEG     5/60       23     Drum     For Printer, AEG     N32PRINTERAEG     Compatible with: Xerox N24/32/40       24     Drum     For Printer, Sinonar     N32PRINTERSNR     So       25     Mag Roller Bearing Lock     Rearing Lock Ring     50     So       26     Mag Roller Bushing     So     So     So       27     Mag Roller Sleaving Lock Ring     So     So     So       28     Mag Roller Sleave     New, Back Surface, Onyx     N32PRINTERSNR     So       29     PCR     New, Onyx     10     So                                                                                                    | 17 | Chip - MultEPROM Reset                              | Xerox N24/32/40 Reprogrammed Exchange                       | XEN32CHIPX      | 1         |
| Compatible with: OEM Part 113/R184     1       9     Chip Reset Xerox NZ4/3240 (EUR) Reprogrammed Exchange     XEN32CHIPX     1       20     Chip Reset Device Resets     For Xerox XC-Series     XC1RESET     20       21     Doctor Blade     Kuroki     N32DRBLADEK     10/200       22     Drum     For DC 220/230 Copier, AEG     DC220COPIERAEG     5/60       23     Drum     For Printer, AEG     N32PRINTERAEG                                                                                                    | 18 | Chip - MultEPROM                                    | Xerox N24/3240 (EUR) Compatible Replacement                 | XEN32CHIPC      | 1         |
| 19   Chip - Multiseven Norkest Action Very State (EUN) Reproduction Reproduction Reproductin Reproductin Reproduction Reproductin Reproduction Reproduction  | 10 | Compatible with: OEM Part                           | 113R184                                                     |                 | 1         |
| 20 Chip Reset Device Resets For Xerox XC-Series XC1RESET 20   21 Doctor Blade Kuroki N32DRBLADEK 10/200   22 Drum For DC 220/230 Copier, AEG DC220COPIERAEG 5/60   23 Drum For Printer, AEG N32PRINTERAEG Compatible with: Xerox N24/32/40   24 Drum For Printer, AEG N32PRINTERAEG Compatible with: Xerox N24/32/40   25 Mag Roller Bearing N32PRINTERSNR Compatible with: Xerox N24/32/40   26 Mag Roller Bearing Lock Bearing Lock Rearing Lock Ring 50   Compatible with: Xerox N24/32/40 So So   27 Mag Roller Bearing Lock Ring So So   Compatible with: Xerox N24/32/40 N32BUSHING So   28 Mag Roller Bushing N32BUSHING So   Compatible with: Xerox N24/32/40 N32DREVE So   29 PCR New, Onyx N32PCRONYX 10   Compatible with: Xerox N24/32/40 So So So   30 Seal Adhesive Goldseal N32GOLDSEAL 50   Compatible with: Xerox N24/32/40 So So So   31 Toner Bulk Bag, 221 b Per-Fil - Box of 1, Sold per Box N32INR1070                                                                                                    | 19 | Compatible with: OEM Part                           | 113R184                                                     | AEN32CHIPA      | I         |
| 21   Doctor Blade   Kuroki   N32DRBLADEK   10/200     22   Drum   For DC 220/230 Copier, AEG   DC220COPIERAEG   5/60     23   Drum   For Printer, AEG   N32PRINTERAEG   5/60     24   Drum   For Printer, Sinonar   N32PRINTERAEG   5/60     24   Drum   For Printer, Sinonar   N32PRINTERSNR   5/60     25   Mag Roller Bearing Lock   Bearing Lock Ring   50     26   Mag Roller Bushing   50   50     Compatible with: Xerox N24/32/40   50   50   50     26   Mag Roller Bushing   N32BRINTERSNR   50     Compatible with: Xerox N24/32/40   50   50   50     27   Mag Roller Bushing   N32DRING   50     28   Mag Roller Sleeve   New, Black Surface, Onyx   N32DRING   10     29   PCR   New, Onyx   10   50     20   Seal   Adhesive Goldseal   N32DRINTERAEG   50     21   Toner   1070 gm Bottle   50   50     22   Compatible with: Xerox N24/32/40   50 <td>20</td> <td>Chip Reset Device Resets</td> <td>For Xerox XC-Series</td> <td>XC1RESET</td> <td>20</td>                                                                                                    | 20 | Chip Reset Device Resets                            | For Xerox XC-Series                                         | XC1RESET        | 20        |
| 22 Drum   For DC 220/230 Copier, AEG   DC220COPIERAEG   5/60     23 Drum   For DC 220/230 Copier, AEG   N32PRINTERAEG   5/60     24 Drum   For Printer, AEG   N32PRINTERAEG   S     24 Drum   For Printer, Sinonar   N32PRINTERAEG   S     25 Mag Roller Bearing   Compatible with: Xerox N24/32/40   S   S     26 Mag Roller Bearing Lock   Bearing Lock Ring   S0   S     27 Mag Roller Bearing Lock   Bearing Lock Ring   S0   S     27 Mag Roller Bearing Lock   Bearing Lock Ring   S0   S     28 Mag Roller Stewn N24/32/40   N32BUSHING   S0   S     29 PCR   New, Black Surface, Onyx   N32BUSHING   N32PRINTERAEL     20 Seal   Adhesive Goldseal   N32GOLDSEAL   50     21 Torer   1070 gm Bottle   N32GOLDSEAL   50     23 Toner, MICR   1050 gm Bottle   N32INR1070   10     23 Toner, MICR   1050 gm Bottle   N32MICR1050   10     23 Toner, MICR   1050 gm Bottle   N32MICR1050   10     23 Toner, MICR   1050 gm Bottle   N32MICR1050   10                                                                                                    | 21 | Doctor Blade                                        | Kuroki                                                      | N32DRBLADEK     | 10/200    |
| 12 Dirum For Printer, AEG N32PRINTERAEG   23 Drum For Printer, Sinonar N32PRINTERSNR   24 Drum For Printer, Sinonar N32PRINTERSNR   25 Mag Roller Bearing So   26 Compatible with: Xerox N24/32/40 So   27 Mag Roller Bearing Lock Bearing Lock Ring   28 Mag Roller Bearing Lock Bearing Lock Ring   29 Ormpatible with: Xerox N24/32/40 So   21 Mag Roller Bushing N32BUSHING   22 Compatible with: Xerox N24/32/40 So   23 Mag Roller Sleve New, Black Surface, Onyx N32BUSHING   29 PCR New, Onyx 10   29 PCR New, Onyx N32PCRONYX 10   30 Seal Adhesive Goldseal N32COLDSEAL 50   30 Seal Adhesive Goldseal N32PCRONYX 10   31 Toner 1070 gm Bottle N32PCRONYX 10   32 Toner Bulk Bag, 22 lb Per-Fil - Box of 1, Sold per Box N32INGG 1   33 Toner, MICR 1050 gm Bottle N32PMICR1050 10   34 Wiper Blade Kuroki Karoki N32WBLADEK                                                                                                    | 22 | Drum                                                | For DC 220/230 Conjer AEG                                   |                 | 5/60      |
| 23   Drum   For Printer, AEG   N32PRINTERAEG     24   Drum   For Printer, Sinonar   N32PRINTERSNR     25   Mag Roller Bearing<br>Compatible with: Xerox N24/32/40   N32PRINTERSNR     26   Mag Roller Bearing Lock Bearing Lock Ring<br>Compatible with: Xerox N24/32/40   50     27   Mag Roller Bearing Lock Bearing Lock Ring<br>Compatible with: Xerox N24/32/40   50     27   Mag Roller Bushing<br>Compatible with: Xerox N24/32/40   N32BUSHING     28   Mag Roller Sleeve   New, Black Surface, Onyx   N32MAGONYX   10     29   PCR   New, Onyx   N32PRINTERAL   50     29   PCR   New, Onyx   N32PRINTERAL   50     20   Compatible with: Xerox N24/32/40   N32CRONYX   10     30   Seal   Adhesive Goldseal   N32GOLDSEAL   50     20   Compatible with: Xerox N24/32/40   N32TINT070   10     31   Toner   1070 gm Bottle   N3210KG   1     23   Toner   Bulk Bag, 22 lb Per-Fil - Box of 1, Sold per Box   N3210KG   1     33   Toner, MICR   1050 gm Bottle   N32MICR1050   10                                                                                                    | ~~ | Compatible with: Xerox N24                          | 4/32/40                                                     | Dezzoeonienkied | 5,00      |
| Compatible with: Xerox N24/32/4024DrumFor Printer, SinonarCompatible with: Xerox N24/32/40N32PRINTERSNR25Mag Roller Bearing<br>Compatible with: Xerox N24/32/405026Mag Roller Bearing Lock Bearing Lock Ring<br>Compatible with: Xerox N24/32/405027Mag Roller Bushing<br>Compatible with: Xerox N24/32/405028Mag Roller Bushing<br>Compatible with: Xerox N24/32/401029PCRNew, Black Surface, Onyx<br>Compatible with: Xerox N24/32/401029PCRNew, Onyx<br>Compatible with: Xerox N24/32/405030SealAdhesive Goldseal<br>Compatible with: Xerox N24/32/405031Toner1070 gm Bottle<br>Compatible with: Xerox N24/32/401032TonerBulk Bag, 22 lb Per-Fil - Box of 1, Sold per Box<br>Compatible with: Xerox N24/32/401033Toner, MICR1050 gm Bottle<br>Compatible with: Xerox N24/32/401034Wiper Blade<br>Kuroki<br>Compatible with: Xerox N24/32/40N32WBLADEK10/100                                                                                                    | 23 | Drum                                                | For Printer, AEG                                            | N32PRINTERAEG   |           |
| 24   Drum   For Printer, Sinonar   N32PRINTERSNR     Compatible with: Xerox N24/32/40                                                                                                    |    | Compatible with: Xerox N24                          | 4/32/40                                                     |                 |           |
| 25   Mag Roller Bearing<br>Compatible with: Xerox N24/32/40   50     26   Mag Roller Bearing Lock Bearing Lock Ring<br>Compatible with: Xerox N24/32/40   50     27   Mag Roller Bushing<br>Compatible with: Xerox N24/32/40   N32BUSHING     28   Mag Roller Sleeve<br>New, Black Surface, Onyx<br>Compatible with: Xerox N24/32/40   N32MAGONYX   10     28   Mag Roller Sleeve<br>New, Onyx<br>Compatible with: Xerox N24/32/40   N32PCRONYX   10     29   PCR<br>New, Onyx<br>Compatible with: Xerox N24/32/40   N32PCRONYX   10     30   Seal   Adhesive Goldseal<br>Compatible with: Xerox N24/32/40   50     31   Toner   1070 gm Bottle<br>Compatible with: Xerox N24/32/40   50     32   Toner   Bulk Bag, 22 lb Per-Fil - Box of 1, Sold per Box<br>Compatible with: Xerox N24/32/40   N32INR1070   10     33   Toner, MICR   1050 gm Bottle<br>Compatible with: Xerox N24/32/40   N32ING   10     34   Wipe Blade<br>Kuroki   Kuroki   N32WBLADEK   10/100                                                                                                    | 24 | Drum<br>Compatible with: Xerox N2                   | For Printer, Sinonar<br>4/32/40                             | N32PRINTERSNR   |           |
| Compatible with: Xerox N24/32/4026Mag Roller Bearing LockBearing Lock Ring<br>Compatible with: Xerox N24/32/405027Mag Roller Bushing<br>Compatible with: Xerox N24/32/40N32BUSHING28Mag Roller SleeveNew, Black Surface, Onyx<br>Compatible with: Xerox N24/32/40N32MAGONYX29PCRNew, Onyx<br>Compatible with: Xerox N24/32/401029PCRNew, Onyx<br>Compatible with: Xerox N24/32/401030SealAdhesive Goldseal<br>Compatible with: Xerox N24/32/405031Toner1070 gm Bottle<br>Compatible with: Xerox N24/32/401032TonerBulk Bag, 22 lb Per-Fil - Box of 1, Sold per Box<br>Compatible with: Xerox N24/32/40N3210KG133Toner, MICR1050 gm Bottle<br>Compatible with: Xerox N24/32/40N32MICR10501034Wiper Blade<br>KurokiKuroki<br>Kurox N24/32/40N32WBLADEK10/100                                                                                                    | 25 | Mag Roller Bearing                                  | 7,52,70                                                     |                 |           |
| 26   Mag Roller Bearing Lock Bearing Lock Ring Compatible with: Xerox N24/32/40   50     27   Mag Roller Bushing Compatible with: Xerox N24/32/40   N32BUSHING     28   Mag Roller Sleeve New, Black Surface, Onyx Compatible with: Xerox N24/32/40   N32PCRONYX   10     29   PCR New, Onyx Compatible with: Xerox N24/32/40   N32PCRONYX   10     30   Seal Adhesive Goldseal Compatible with: Xerox N24/32/40   S0   S0     31   Toner   1070 gm Bottle   N32TNR1070   10     32   Toner   Bulk Bag, 22 lb Per-Fil - Box of 1, Sold per Box Compatible with: Xerox N24/32/40   N32UKG   1     33   Toner, MICR   1050 gm Bottle   N32MICR1050   10     33   Toner, MICR   1050 gm Bottle   N32MICR1050   10     34   Wiper Blade   Kuroki   N32WBLADEK   10/100                                                                                                    |    | Compatible with: Xerox N24                          | 4/32/40                                                     |                 |           |
| Compatible with: Xerox N24/32/40   N32BUSHING     27   Mag Roller Bushing<br>Compatible with: Xerox N24/32/40   N32BUSHING     28   Mag Roller Sleeve<br>Compatible with: Xerox N24/32/40   N32MAGONYX   10     29   PCR   New, Onyx   N32PCRONYX   10     20   Seal   Adhesive Goldseal   N32GOLDSEAL   50     Compatible with: Xerox N24/32/40                                                                                                    | 26 | Mag Roller Bearing Lock                             | Bearing Lock Ring                                           |                 | 50        |
| 27   Mag Roller Bushing<br>Compatible with: Xerox N24/32/40   N32MAGONYX   10     28   Mag Roller Sleeve<br>Compatible with: Xerox N24/32/40   N32MAGONYX   10     29   PCR   New, Onyx   N32PCRONYX   10     20   Seal   Adhesive Goldseal   N32GOLDSEAL   50     Compatible with: Xerox N24/32/40                                                                                                    | 27 | Compatible with: Xerox N24                          | 4/32/40                                                     |                 |           |
| 28Mag Roller Sleeve<br>Compatible with: Xerox N24/32/40New, Black Surface, Onyx<br>Compatible with: Xerox N24/32/40N32MAGONYX1029PCR<br>Compatible with: Xerox N24/32/40N32PCRONYX1030Seal<br>Compatible with: Xerox N24/32/40N32GOLDSEAL5031Toner<br>Compatible with: Xerox N24/32/40N32TNR10701031Toner<br>Compatible with: Xerox N24/32/40N32TNR10701032Toner<br>Compatible with: Xerox N24/32/40N3210KG133Toner, MICR<br>Compatible with: Xerox N24/32/401050 gm Bottle<br>Compatible with: Xerox N24/32/40N32MICR10501034Wiper Blade<br>Compatible with: Xerox N24/32/40N32WBLADEK10/100                                                                                                    | 27 | Compatible with: Xerox N24                          | 4/32/40                                                     | NSZDUSHING      |           |
| Compatible with: Xerox N24/32/40N32PCRONYX1029PCRNew, OnyxN32PCRONYX1030SealAdhesive GoldsealN32GOLDSEAL50Compatible with: Xerox N24/32/40So                                                                                                    | 28 | Mag Roller Sleeve                                   | New, Black Surface, Onyx                                    | N32MAGONYX      | 10        |
| 29PCRNew, OnyxN32PCRONYX10Compatible with: Xerox N24/32/405030SealAdhesive GoldsealN32GOLDSEAL50Compatible with: Xerox N24/32/401070 gm BottleN32TNR10701031Toner1070 gm BottleN32TNR107010Compatible with: Xerox N24/32/40                                                                                                    |    | Compatible with: Xerox N24                          | 4/32/40                                                     |                 |           |
| 30   Seal   Adhesive Goldseal   N32GOLDSEAL   50     Compatible with: Xerox N24/32/40   N32TNR1070   10     31   Toner   1070 gm Bottle   N32TNR1070   10     Compatible with: Xerox N24/32/40   N3210KG   1     32   Toner   Bulk Bag, 22 lb Per-Fil - Box of 1, Sold per Box   N3210KG   1     33   Toner, MICR   1050 gm Bottle   N32MICR1050   10     Compatible with: Xerox N24/32/40   N32WBLADEK   10/100     34   Wiper Blade   Kuroki   N32WBLADEK   10/100                                                                                                    | 29 | PCR<br>Compatible with: Vorov N2                    | New, Onyx                                                   | N32PCRONYX      | 10        |
| Compatible with: Xerox N24/32/40   N32TNR1070   10     31   Toner   1070 gm Bottle   N32TNR1070   10     Compatible with: Xerox N24/32/40   N3210KG   1     32   Toner   Bulk Bag, 22 lb Per-Fil - Box of 1, Sold per Box   N3210KG   1     33   Toner, MICR   1050 gm Bottle   N32MICR1050   10     Compatible with: Xerox N24/32/40   N32MICR1050   10     34   Wiper Blade   Kuroki   N32WBLADEK   10/100     Compatible with: Xerox N24/32/40   N32WBLADEK   10/100                                                                                                    | 30 | Seal                                                | Adhesive Goldseal                                           | N32GOLDSFAL     | 50        |
| 31Toner1070 gm BottleN32TNR107010Compatible with: Xerox N24/32/4011032TonerBulk Bag, 22 lb Per-Fil - Box of 1, Sold per BoxN3210KG133Toner, MICR1050 gm BottleN32MICR105010Compatible with: Xerox N24/32/401050 gm Bottle1034Wiper BladeKurokiN32WBLADEK10/100Compatible with: Xerox N24/32/4010/10010                                                                                                    | 50 | Compatible with: Xerox N24                          | 4/32/40                                                     |                 | 50        |
| Compatible with: Xerox N24/32/40     32   Toner   Bulk Bag, 22 lb Per-Fil - Box of 1, Sold per Box   N3210KG   1     33   Toner, MICR   1050 gm Bottle   N32MICR1050   10     33   Toner, MICR   1050 gm Bottle   N32MICR1050   10     34   Wiper Blade   Kuroki   N32WBLADEK   10/100     Compatible with: Xerox N24/32/40   N32WBLADEK   10/100                                                                                                    | 31 | Toner                                               | 1070 gm Bottle                                              | N32TNR1070      | 10        |
| 32 Ioner Bulk Bag, 22 Ib Per-Fil - Box of 1, Sold per Box N3210KG 1   Compatible with: Xerox N24/32/40 1050 gm Bottle N32MICR1050 10   33 Toner, MICR 1050 gm Bottle N32MICR1050 10   Compatible with: Xerox N24/32/40 10 10 10   34 Wiper Blade Kuroki N32WBLADEK 10/100   Compatible with: Xerox N24/32/40 10/100 10 10                                                                                                    |    | Compatible with: Xerox N24                          | 4/32/40                                                     | Naatove         |           |
| 33 Toner, MICR 1050 gm Bottle   Compatible with: Xerox N24/32/40 N32MICR1050 10   34 Wiper Blade Kuroki N32WBLADEK 10/100   Compatible with: Xerox N24/32/40 Viper Blade Kuroki N32WBLADEK                                                                                                    | 32 | Ioner                                               | виік вад, 22 lb Per-Fil - Box of 1, Sold per Box<br>4/32/40 | N3210KG         | 1         |
| Compatible with: Xerox N24/32/40   34 Wiper Blade Kuroki   Compatible with: Xerox N24/32/40 N32WBLADEK                                                                                                    | 33 | Toner, MICR                                         | 1050 gm Bottle                                              | N32MICR1050     | 10        |
| 34 Wiper Blade Kuroki N32WBLADEK 10/100   Compatible with: Xerox N24/32/40                                                                                                    |    | Compatible with: Xerox N24                          | 4/32/40                                                     |                 |           |
|                                                                                                    | 34 | Wiper Blade<br>Compatible with: Xerox N24           | Kuroki<br>4/32/40                                           | N32WBLADEK      | 10/100    |